# Mighty Plug Pro (MP-3) User Manual

### 安全上のご注意

■表示された電圧でご使用ください。表示以外の場合、火災、感電、破損の原因になります。

 ■本機の裏ぶたやカバーを開けたり、分解、改造をしないでください。火災、感電、 破損の原因になります。修理はお買い上げの販売店にお問い合わせください。
 ■本機は湿気の多い環境、高い温度の場所、日光が直接あたる場所での使用は避けて

ください。 ■長い時間使用しない場合は接続を外してください。

■火災、地震、第三者による行為、その他の事故、お客様の故意または過失、誤用、その他異常な条件下での使用による損害に関して、当社は一切責任を負いません

■本製品は FCC 規制パート 15 によるクラス B デジタル製品の制限に準拠していま す。このため本製品の操作を行う際には、以下の2つの条件に従います。(1)本機 器が有害な電波障害の原因となる可能性はないこと。(2) 不本意な操作による電波 障害を含む何らかの電波障害を本製品が受けた場合、それを受け入れなければならな いこと。

本取扱説明書は大切に保管してください。

### 製品の概要

Mighty Plug Proは、多彩なエフェクト、アンプモデル、キャビネットIRを 内蔵したギター/ベース用のプラグインモデリングアンプ。

アコースティックアンプ&IRを使用してアコースティックギターサウンドの シミュレートやPC用のMighty Editor エディットソフトウェアを使用しサー ドパーティー製IRのロードも可能です。(WAVフォーマットIRのロードが 可能です。Mighty Editor は自動的に32bits/48kHzにデータを変換します。)

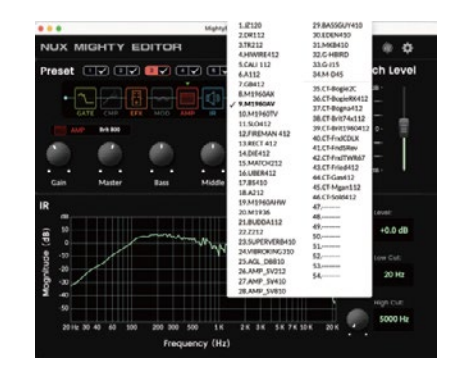

※ デフォルトのIRに加えてユーザーIRスロットを備えています。

Mighty Plug Proは「Mighty Amp」アプリ(スマートフォン、タブレット) と、Mighty Editor エディットソフトウェア(PC)でプリセットをカスタマ イズする事ができます。GATE、COMP、EFX、AMP、IR、EQ、MOD、DLY、 RVBのシグナルブロックのパラメータ調整に加え、シグナルブロックの並び 替えも可能です。

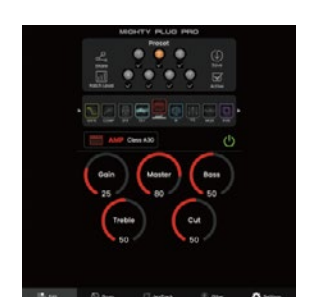

USBオーディオインターフェイスとしての使用も可能で、 Normal / Dry Out / Reamp / Loopback ルーティングに対応。 DAWのUSB OUTで設定しなくても 直感的にMighty Amp、Mighty Editorで 調整が可能です。

※ Mighty EditorはNUXのHP (https://www.nuxefx.com/home.html)、Mighty Plug Pro の製品ページ下部Supportからダウンロードしてください。

※ Mighty Amp はApp Store、Google Playからダウンロードしてください。

### ご注意

他社メーカーの商標は、サウンドモデリングされたトーンを表現するための 参考としてのみ使用されています。各社の商標または登録商標であり、 NUXと関係するものではありません。

### 各部の名称と機能

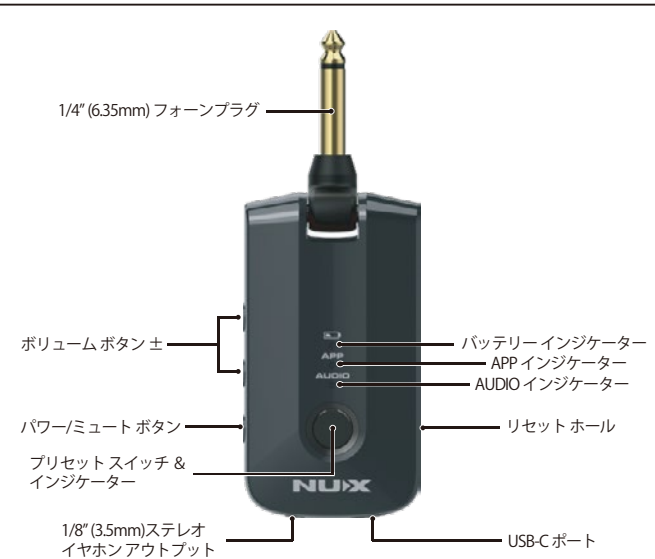

### 1/4" (6.35mm) フォーンプラグ

ギター/ベースに接続します。可動式のプラグは多くのギター/ベースにフィットします。

### パワー/ミュート ボタン

2秒間の長押して電源をON/OFFします。電源が入るとプリセットインジケ ーターが点灯します。短押しでイヤホンアウトプットをミュートします。 ミュート時プリセットインジケーターは点滅します。

### ボリューム ボタン ±

電源ON時に+ボタンでイヤホンボリュームを大きく、-で小さくします。

### プリセット スイッチ& インジケーター

電源ON時にスイッチを押すとプリセット(1~7)を順番に呼び出します。 選択されているプリセットはインジケーターの色で表示されます。

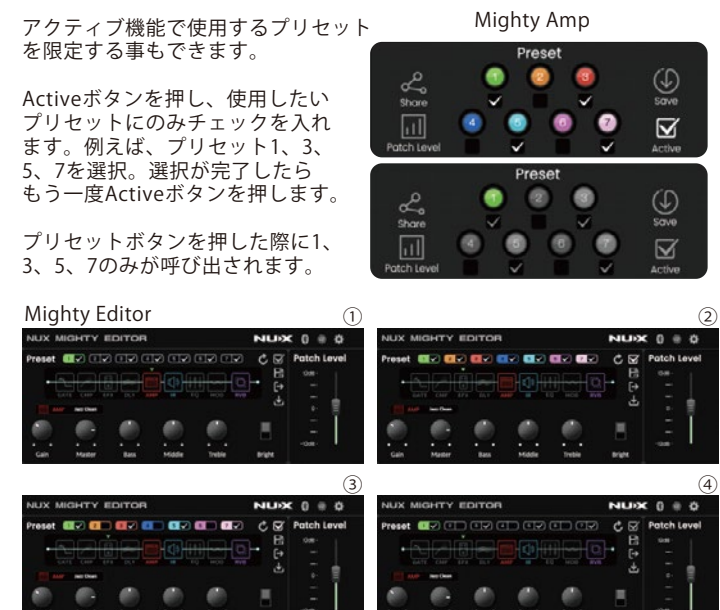

バッテリー インジケーター

充電中は緑色に点灯し、充電が完了すると消灯します。また、バッテリー 残量が少なくなると赤色で点滅します。

### APPインジケーター

MIghty Amp アプリとブルートゥース接続時に青色に点灯します。

### AUDIOインジケーター

スマートフォンなどの音楽プレイヤーとブルートゥース接続時に青色に点灯 します。

### ※ ご注意

Mighty Plug Pro 操作用のAPP接続とオーディオ再生用のAUDIO接続の2つのブルートゥース接続が有り、2つの接続が必要です。

APP : Mighty Plug Proの操作、Drum。 AUDIO: Jamtrack、スマホなどの音源再生。

### ブルートゥース接続

### APP接続

### Mighty Plug Proの電源を入れ、Mighty Ampを立ち上げます。 "Settings"の"Current Amp"を押し、リストから"MIGHTY PLUG PRO"を 選択します。"Click to scan devices"を押し、見つかった "MIGHTY PLUG PRO"を押して接続します。接続が完了すると緑色に表示 されます。また、APPインジケーターが青色に点灯します。

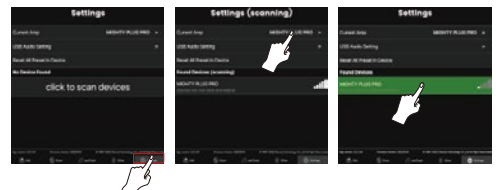

## ※ このアプリはBLUETOOTH MIDIを使用しています。 ※ アンドロイドOSをご使用の場合、位置情報をONにしてください。 位置情報がOFFの場合、機器を見つける事ができない場合が有ります。

### AUDIO接続

Mighty Plug Proの電源を入れます。 スマートフォンやタブレット端末などの設定、ブルートゥースから "MIGHTY PLUG PRO"を選択して接続してください。接続が完了すると AUDIOインジケーターが青色に点灯します。

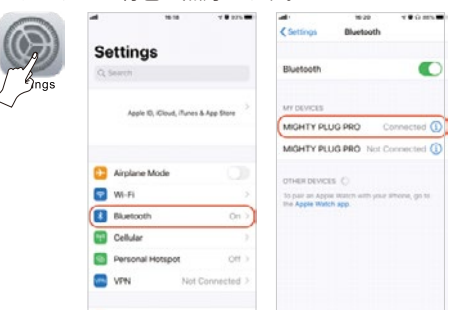

### リセットホール

何らかの原因でシステムエラーやフリーズした際には、クリップの先や SIM カード取出しツールなどを用いてリセットボタンを押して再起動を 行ってください。強く押しすぎると故障する可能性が有ります。ご注意 ください。

### 1/8"(3.5mm)ステレオイヤホンアウトプット イヤホン (ヘッドフォン)を接続します。

イヤホンアウトは TRRS マイク付きイヤホン、ヘッドセットにも対応。 Mighty Amp App や Mighty Editor を使用してマイクを接続し、ライブ ストリーミングが可能です。

マイク接続時、マイク信号を USB オーディオにストリーミングすること ができます。Bluetooth オーディオやパソコンで再生した音声を USB オーディオでライブストリーミングしたい場合、USB ルーティングで Loopback を選択してください。

### マイクの接続

## Mighty Amp APP で設定

"Other" 画面へ移動し、①アイコンをクリックして接続します。

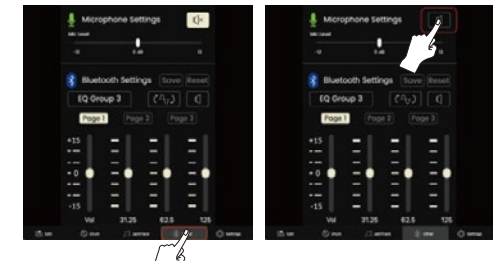

"Settings" USB Sudio Setting 画面へ移動し、Normal-LoopBack を選択 します。

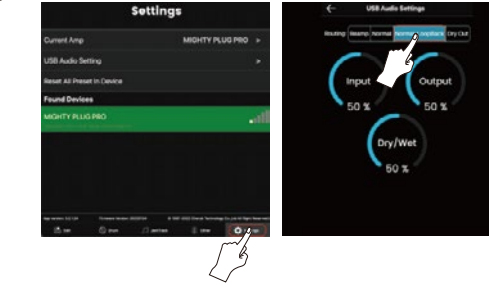

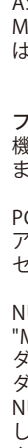

### マイクの接続

Mighty Editor で設定 ブルートゥースアイコンをクリックし設定画面を開きます。 ℓ アイコンを クリックしマイクを接続します。

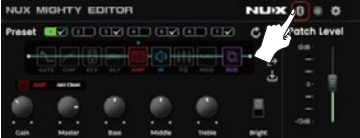

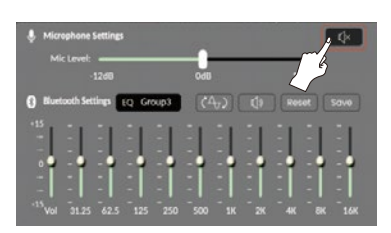

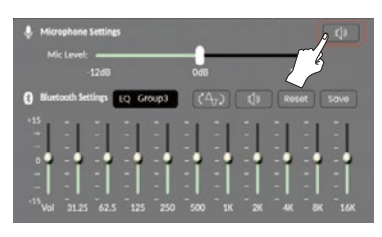

♥アイコンをクリックし"Routing Mode"でLoopbackを選択します。

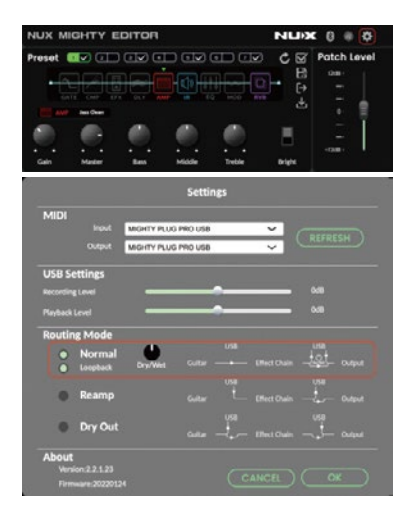

### USB-Cポート

充電や PC 等に接続する時使用します。 3.7V/1450mAhのバッテリーを内蔵。PC か 5V USB 充電器で充電します。 約 2.5 時間でフル充電となり、約 5 時間の使用が可能です。

### 【ご注意】 PC接続に関して

Windows PC で使用する場合は、NUX Mighty Plug Pro 製品ページから、 ASIO ドライバーをダウンロードしてインストールしてください。 Mac OS では CORE AUDIO で対応可能です。ドライバーのインストール は必要ありません。

### ファームウェアのアップデート 機能の追加 / 修正等を行う為、ファームウェ

機能の追加 / 修正等を行う為、ファームウェアを更新することが有り ます。最新のファームウェア情報は製品 HP をご確認ください。

PCとUSBケーブルで接続し、プリセットボタンを押しながら電源を入れ アップデートモードで起動します。アップデートモードで起動するとプリ セットインジケーターが青色に点滅します。

NUX HP(https://www.nuxefx.com/home.html)製品ページ最下部から、 "Mighty Plug Pro Firmware (Mac or Windows)" をダウンロードします。 ダウンロードしたファイルは圧縮されていますので解凍してください。 ダウンロードしたフォルダの「NUX Device Updater」を起動します。 NUX Device Updater の「Select File」をクリックし、ダウンロード したフォルダ内の BIN ファイル (~.bin)を選択。「Start Update」を クリックし、アップデートを開始します。 NUX Device Updater の下部に Update Finish. もしくは

successfully updated. の表記が出たらアップデートは完了です。NUX Device Updater を終了し、Mighty Plug Pro の電源を切ってください。

### 接続例

練習 <sup>▼▼■</sup> ギターとヘッドフォンを接続。静かに簡単に練習する事ができます。 ブルートゥース接続したスマホやタブレットでサウンドの調整や音源に併せ ての練習が可能です。

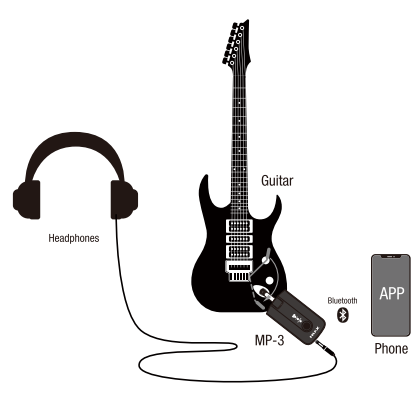

**レコーディング** USB ケーブルで PC と接続。オーディオインターフェイスとして使用可能で す。Mighty Plug Pro のイヤホンプラグからモニタースピーカーやヘッドフ ォンに接続しモニターします。PC 音源もイヤホンプラグから再生されます。

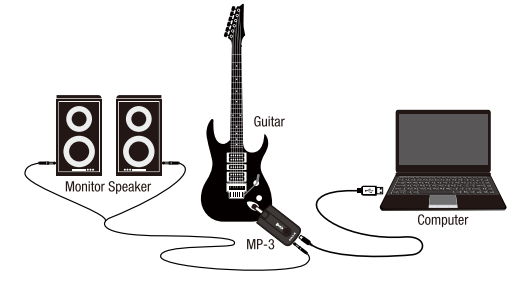

**ライブストリーミング** TRRS マイク付きイヤホンやヘッドセットを使用して、PC やスマートフォン (スマホで使用する場合は USB On-The-Go ケーブルが必要です。)から ライブストリーミングにも使用できます。

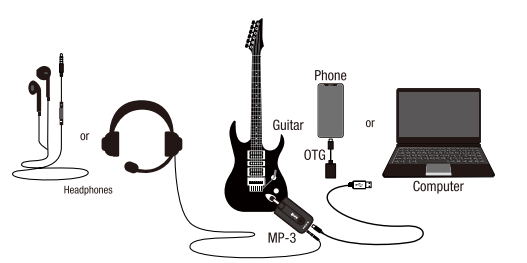

### 仕様

- Input Impedance : 1MΩ
- Earphones Output Impedance : 10Ω
  Dynamic Range: 103 dB
  Sampling Rate: 48KHz / 32-bit

- Sampling Rate: 40KH2 / 32-bit
  System Latency: 1.2ms
  Charging Power: 5 V USB-C
  Battery: 3.7V / 1450mAh
  Current Draw: 4V/260mA
  Dimensions: 81(L)X41(W)X30(H)mm
  Weight: 70g

付属品 : マニュアル (本紙)、USB ケーブル

※ 仕様は予告無く変更となる場合が有ります。